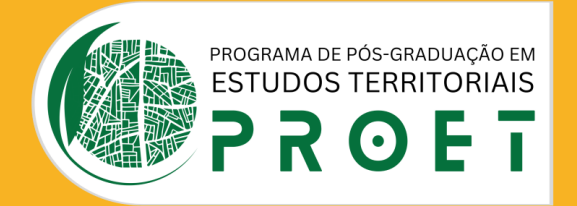

## DEFENDI MINHA DISSERTAÇÃO, E AGORA?

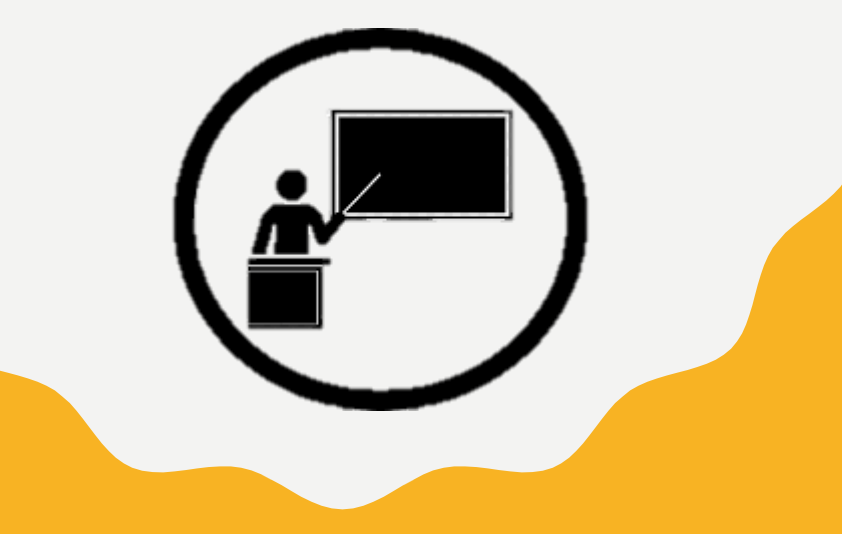

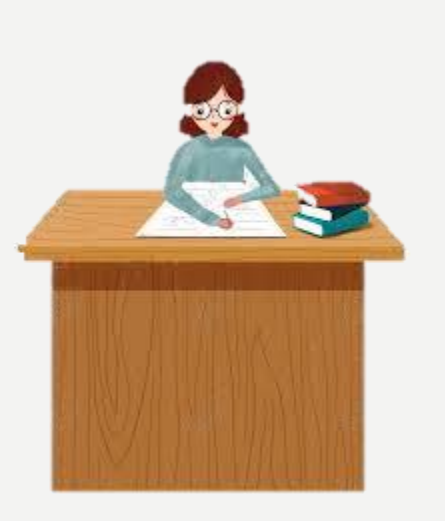

## 1 – FAZER AS CORREÇÕES QUE FORAM Sugeridas pela banca

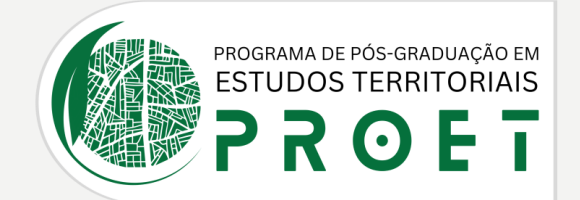

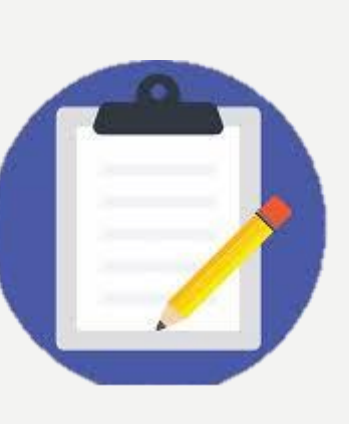

## 2 – SOLICITAR APROVAÇÃO DA FICHA Catalográfica junto biblioteca a

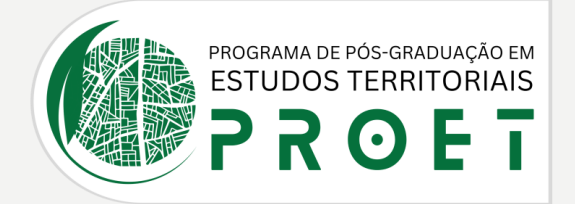

|   | Home O Programa v Normas e Procedimentos v Processos Seletivos v Publicações Dissertações Corpo Docente v Eventos Contato |  |  |  |  |  |  |  |  |  |  |
|---|----------------------------------------------------------------------------------------------------|--|--|--|--|--|--|--|--|--|--|
| 2 | Regimento, Normas e Instruções                                                                                            |  |  |  |  |  |  |  |  |  |  |
|   | C REGIMENTO DO PROET                                                                                                    |  |  |  |  |  |  |  |  |  |  |
|   | NORMA COMPLEMENTAR 003-2020 - ESTÁGIO DE DOCÊNCIA                                                                         |  |  |  |  |  |  |  |  |  |  |
|   | NORMA COMPLEMENTAR 004-2020 - ESTÁGIO-POS-DOUTORAL                                                                        |  |  |  |  |  |  |  |  |  |  |
|   | NORMA COMPLEMENTAR 005-2020 - AJUDA-DE-CUSTO                                                                              |  |  |  |  |  |  |  |  |  |  |
|   | NORMA COMPLEMENTAR 006-2023 - BOLSA DE ESTUDO                                                                             |  |  |  |  |  |  |  |  |  |  |
|   | NORMA COMPLEMENTAR 007-2023 REFORMULADA - QUALIFICAÇÃO                                                                    |  |  |  |  |  |  |  |  |  |  |
|   | NORMA COMPLEMENTAR 008-2023 REFORMULADA - DEFESA                                                                          |  |  |  |  |  |  |  |  |  |  |
|   | 🔀 DOCUMENTOS PARA SOLICITAÇÃO DE AUXÍLIO FINANCEIRO                                                                       |  |  |  |  |  |  |  |  |  |  |
|   | DOCUMENTOS PARA SOLICITAÇÃO DE PASSAGENS                                                                                  |  |  |  |  |  |  |  |  |  |  |
| 3 | S INSTRUÇÕES NORMATIVAS                                                                                                   |  |  |  |  |  |  |  |  |  |  |
|   | 🔀 LISTA DE DOCUMENTAÇÃO NECESSÁRIA PARA O COMITÊ DE ÉTICA                                                                 |  |  |  |  |  |  |  |  |  |  |
|   | D SOLICITAÇÃO DE DIPLOMA                                                                                                  |  |  |  |  |  |  |  |  |  |  |

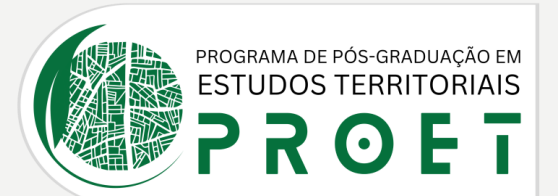

#### ENTRAR NO SITE DO PROET E SEGUIR OS SEGUINTES PASSOS:

### 1 - "NORMAS E Procedimentos"

2 - "REGIMENTO, NORMAS E INSTRUÇÕES"

3 - "INSTRUÇÕES Normativas" o Modelo da Ficha Estará nesse Arquivo

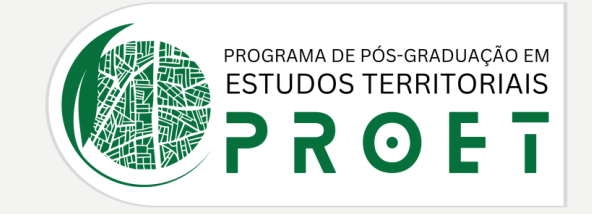

- I. A Folha de Aprovação deve ser colocada logo após a Folha de Rosto, contendo nome do(a) autor(a), título da dissertação, natureza, objetivo, nome da instituição do Programa (no caso, da UNEB e do PROET), Área de Concentração, data da aprovação, nome, titulação e assinatura dos componentes da Banca Examinadora e instituições a que pertencem.
- 2. A Capa deve constar: nome da instituição (UNEB, no caso) nome do(a) autor(a), titulo da dissertação, número de volumes (sendo só um, não é preciso indicar), local (cidade) e ano de depósito (da entrega).
- 3. Será concedido o prazo de 60 (sessenta) dias, a contar da data da defesa, para entrega da versão final, atendidas as recomendações da ABNT (NBR 14724) conforme orientações acima.
- 4. As dissertações integrarão o sistema que visa a sua disponibilização on-line, sob a Coordenação da Biblioteca Central da UNEB (Saber Aberto).

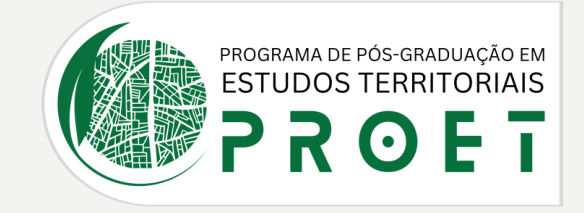

• A Ficha Catalográfica deve ser realizada a partir das instruções do link: <u>https://www.sisb.uneb.br/wp-content/ficha-catalografica/index.html#myWizard</u>

- Todos os e-mails (com as fichas, folha de rosto, resumo, sumário e a introdução) devem ser encaminhados para <u>validacao.ficha@gmail.com</u>
- A ficha deve ser enviada para o e-mail da biblioteca: <u>bemb@uneb.br</u> para uma bibliotecária validar a ficha

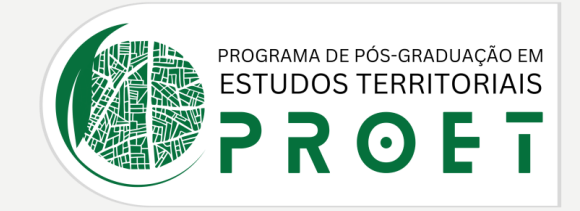

A assinatura dos membros da Banca deve ser feita pela assinatura digital do GOV., conforme exemplo:

Banca examinadora:

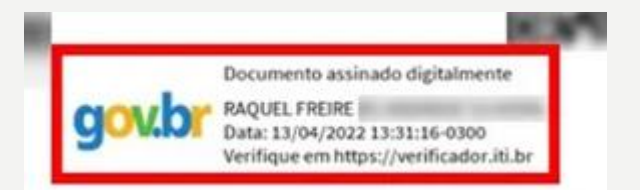

Dr. Raquel Freire – Orientadora Faculdade Rui Barbosa – FRB

Doutora em Engenharia civil, Universidade Federal da Bahia - UFBA

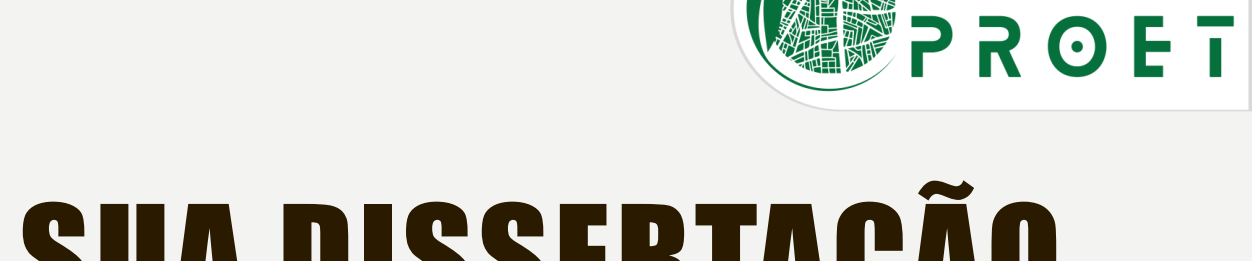

## 3 – DEPOSITAR SUA DISSERTAÇÃO No saber aberto

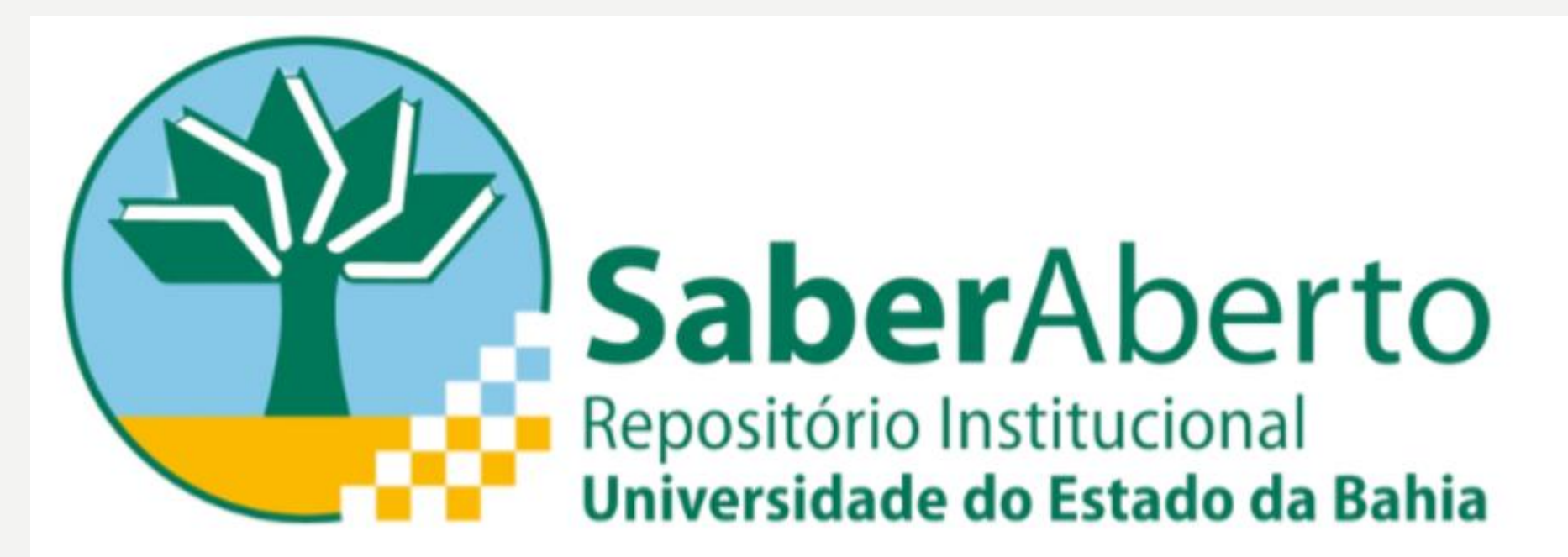

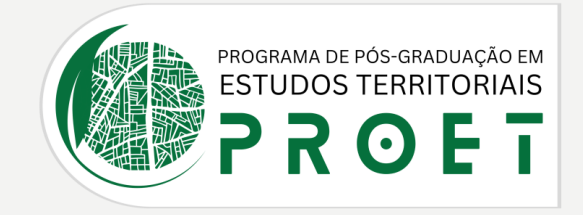

## Agora que sua dissertação está pronta em sua versão final, é hora de depositá-la no repositório institucional da UNEB, O Saber aberto;

https://saberaberto.uneb.br/collections/c15ebd33-252e-4c34-855e-b9ad42557886

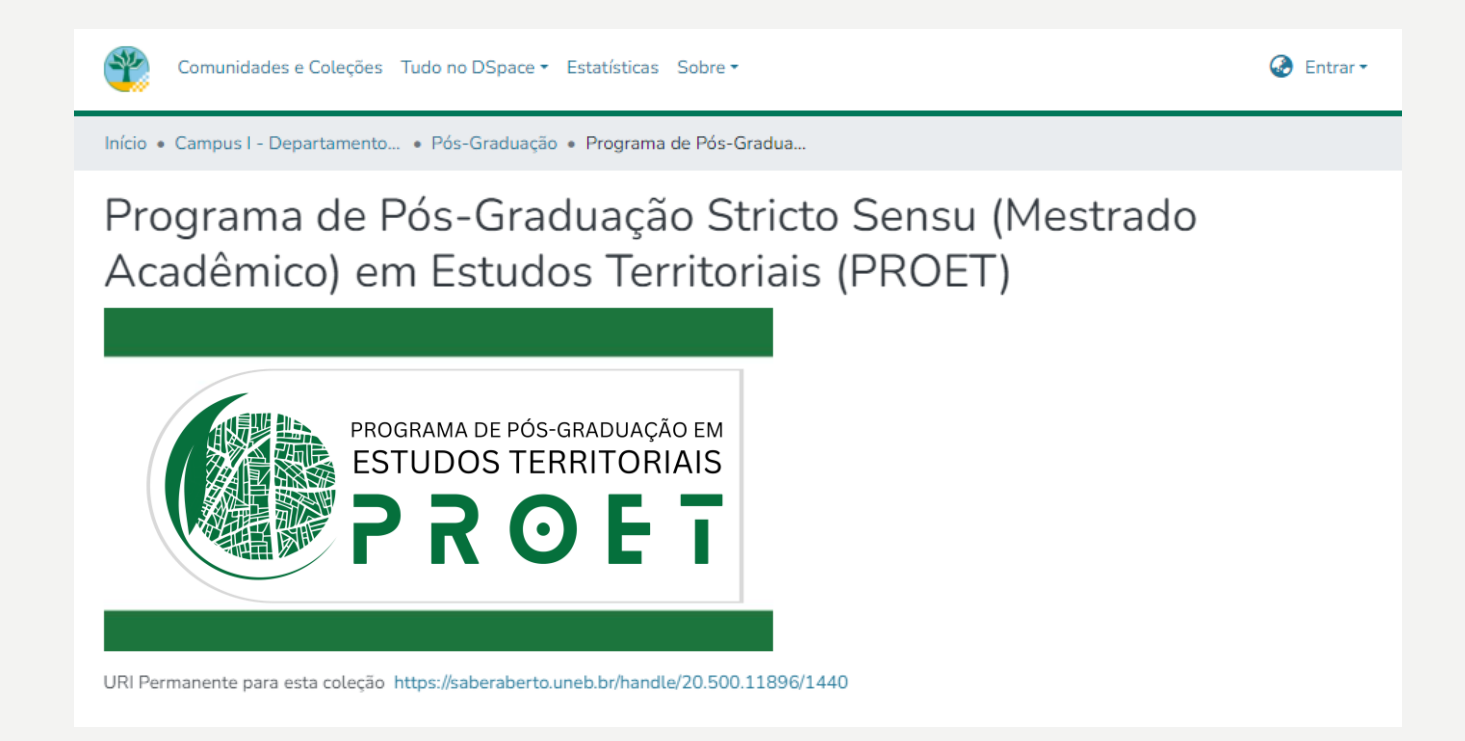

|    | Home          | O Programa ~       | Normas e Procedimentos 🗸  | Processos Seletivos 🗸 | Publicações | Dissertações | Corpo Docente 🗸 | Eventos | Contato          |
|----|---------------|--------------------|---------------------------|-----------------------|-------------|--------------|-----------------|---------|------------------|
| D  | ocumen        | tos                |                           |                       |             |              |                 | Н       | ome / Documentos |
| Pr | ograma de l   | Pós-graduaçã       | o em Estudos Territor     | iais                  |             |              |                 |         |                  |
|    | Regimento, No | rmas e Instruções  |                           |                       |             |              |                 |         | Edit             |
| 2  | Comunicados   |                    |                           |                       |             |              |                 |         | -                |
|    | 🔎 QUAL        | IS DOS PERIÓDICO   | DS DE GEOGRAFIA (A1 a A4) |                       |             |              |                 |         |                  |
|    | C ORIEN       | VTAÇÃO PARA AGE    | ENDAMENTO DE BANCA NO F   | ANDORA                |             |              |                 |         |                  |
| 3  | 🔀 SABEI       | R ABERTO - Tutoria | I ESTUDANTES              |                       |             |              |                 |         |                  |
|    | L INFOR       | EMATIVO TURMA :    | 2021                      |                       |             |              |                 |         |                  |
|    | L INFOR       | RMATIVO TURMA :    | 2022                      |                       |             |              |                 |         |                  |
|    | L INFOR       | RMATIVO TURMA (    | 2023                      |                       |             |              |                 |         |                  |
|    | Formulários   |                    |                           |                       |             |              |                 |         | +                |

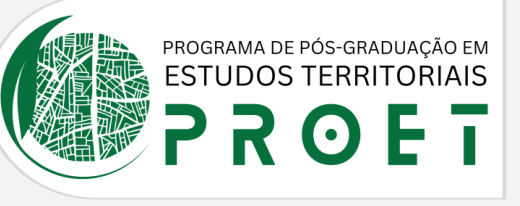

#### ENTRAR NO SITE DO PROET E SEGUIR OS SEGUINTES PASSOS:

#### 1 - "NORMAS E Procedimentos"

#### 2 - "COMUNICADOS"

### 3 – "SABER ABERTO"

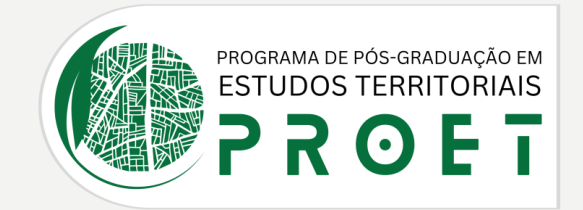

## OBS 1 - O LOGIN DEVE SER FEITO COM O LOGIN INSTITUCIONAL Do aluno uneb, não pode e-mail pessoal ou afins.

## OBS 2 – QUANDO FINALIZADO, DEVE AVISAR A SEU Orientador(a) para ele(a) aprovar sua dissertação no Saber Aberto.

OBS 3 – DEPOIS QUE SEU ORIENTADOR(A) APROVAR, A BIBLIOTECA VAI AVALIAR SE ESTÁ TUDO OK, DEPOIS DE UM CERTO TEMPO ELES PUBLICAM. APÓS ESTAR PUBLICADO, O Aluno pode solicitar seu diploma.

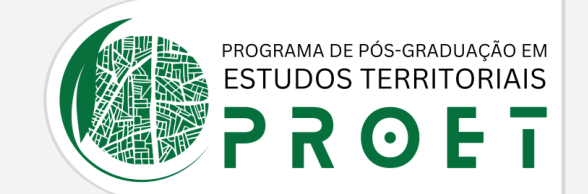

# 4 – SOLICITAR DIPLOMA

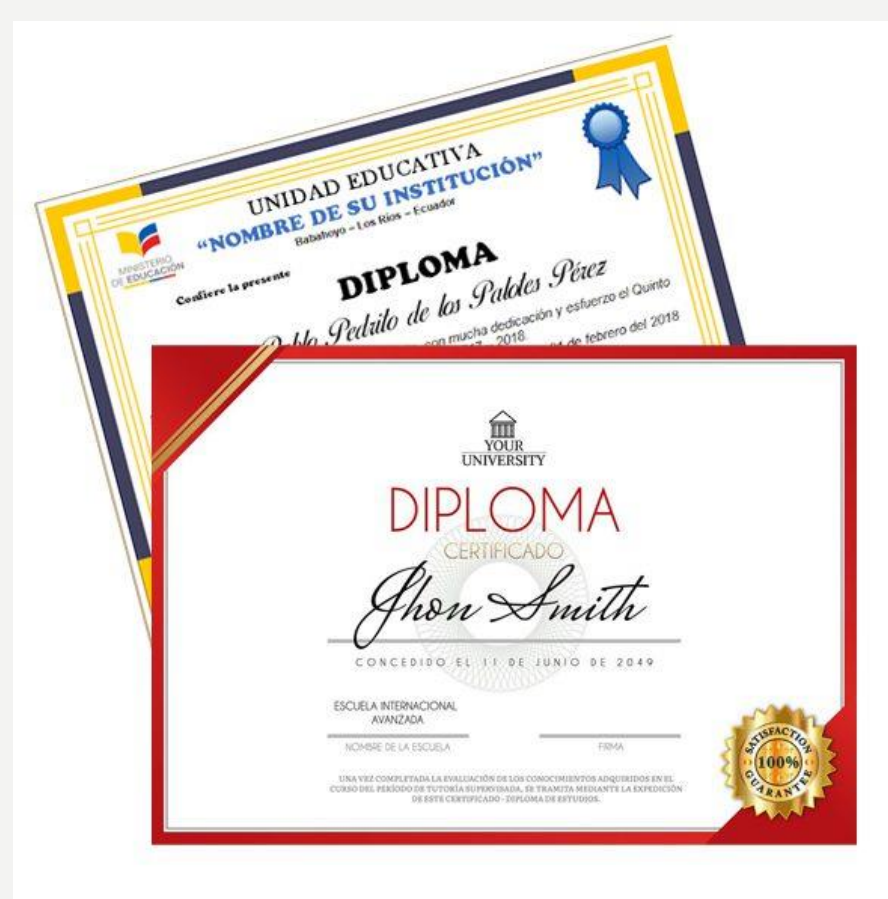

#### ENVIAR PARA OS SEGUINTES DOCUMENTOS PARA O E-MAIL DA SECRETARIA: <u>Secretariaproetdcet1@uneb.br</u>

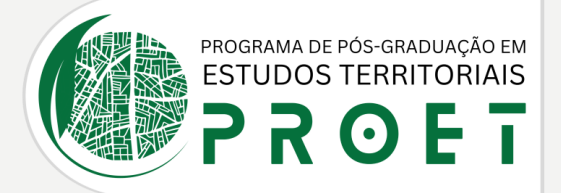

<u>1 – RG e CPF (pode ser somente a identidade se ela tiver o número do cpf) ou CNH. <mark>OBS: Documento atualizado</mark></u>

<u>2 – Título com comprovante de votação ou certidão de quitação eleitoral</u>

<u>3 – Diploma da graduação</u>

<u>4 – Certidão de nascimento/casamento/divórcio</u>

<u>5 – Requerimento (Ver próximo Slide)</u>

<u>6 – Histórico da graduação</u>

<u>7 – Reservista (Apenas para homens) \*</u>

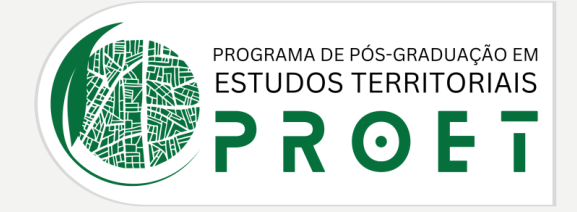

#### **REQUERIMENTO**

| Home                                              | O Programa 🗸     | Normas e Procedimentos ~ | Processos Seletivos 🗸 | Publicações | Dissertações | Corpo Docente ~ | Eventos | Contato |  |
|---------------------------------------------------|------------------|--------------------------|-----------------------|-------------|--------------|-----------------|---------|---------|--|
| Documentos Home / Documentos                      |                  |                          |                       |             |              |                 |         |         |  |
| Programa de Pós-graduação em Estudos Territoriais |                  |                          |                       |             |              |                 |         |         |  |
| 2                                                 |                  |                          |                       |             |              |                 |         | Edit    |  |
| Regimento, Nor                                    | mas e Instruções |                          |                       |             |              |                 |         | +       |  |
| Comunicados                                       |                  |                          |                       |             |              |                 |         | +       |  |
| Formulários                                       |                  |                          |                       |             |              |                 |         | -       |  |
| S REQU                                            | ERIMENTO         |                          |                       |             |              |                 |         |         |  |

#### ENTRAR NO SITE DO PROET E SEGUIR OS SEGUINTES PASSOS:

### 1 - "NORMAS E Procedimentos"

## 2 - "FORMULÁRIOS"

#### 3 - "REQUERIMENTO"

# AINDA RESTOU ALGUMA DÚVIDA?

## ENTRE EM CONTATO COM A SECRETARIA: secretariaproetdcet | @uneb.br

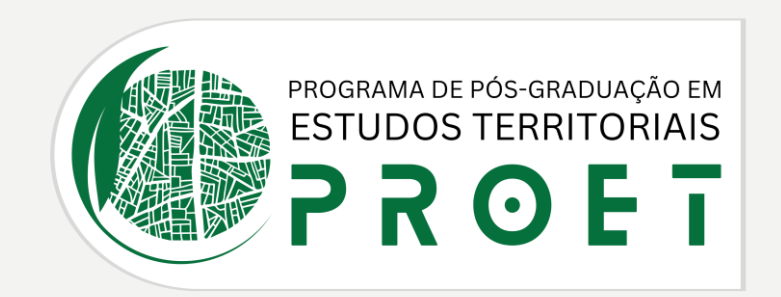